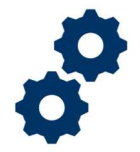

#### Objective

To provide the LIE with steps on how to complete a Fiduciary Fund Usage review in FAST after it has been submitted by a Fiduciary.

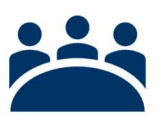

### Audience

User: LIE

### Prerequisite

The Fiduciary has submitted a Fiduciary Fund Usage Review and the LIE has determined the review is complete.

### Instructions

#### Log into Salesforce

1. <u>Click</u> the Apps icon at the top left of the homepage screen.

| Accountings        | V Reports V        | All 👻 Q. Search Accountings and more                    |
|--------------------|--------------------|---------------------------------------------------------|
| Accountings<br>All | ester Inelli 28-su | al i sveni denč – priveli i posovali i riveni pisto – p |

2. Then <u>click</u> the View All button.

| <b>\$</b>                            |                         |                                 | All 🔻          | Q. Search   | Accountly |
|--------------------------------------|-------------------------|---------------------------------|----------------|-------------|-----------|
| FAST Accountings V Reports           | ~                       |                                 |                |             |           |
| Q: bearch apps and items             |                         |                                 |                | - 11 (Q*+ 1 |           |
| FAST                                 | countings • Updated 8 m | ninutes ago                     |                |             |           |
| Telework Accountability App          | Created Date            | <ul> <li>Fiduciary U</li> </ul> | lser           | ~           | VA File N |
| View All                             | 6/16/2020 1:17 PM       | Jacqueline                      | Agullera Fidu  | clary       | C-23445   |
| Cercer caminster 9/17/2018 8/25/2019 | 6/17/2020 1:34 PM       | Israel Hend                     | Iricks POC Fid | luclary     | C-12345   |

Pension and Fiduciary Service Last Updated: June 2021

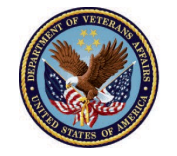

3. <u>In the search box type</u> **Fiduciary Fund Usage Reviews**, then <u>click</u> the option to open the tab.

| App Launcher                             | Q Fiduciary Fun | 0 |
|------------------------------------------|-----------------|---|
| ✓ All Apps                               |                 |   |
| ✓ All Items Fiduciary Fund Usage Reviews |                 |   |

4. <u>Click</u> the **list view** drop down arrow and select '**FAST Authorized Fid Usage Reviewer Queue**'.

|                | FAST Accountings - Reports - Potential Fiduciary Applications - Fiducia | ary Fund Usage |
|----------------|-------------------------------------------------------------------------|----------------|
| ٥              | Fiduciary Fund Usage Reviews FAST Authorized Fid Usage Reviewer Queue   |                |
| 5 items<br>ago | LIST VIEWS                                                              | ntus • Updat   |
|                | All                                                                     | Date           |
| 1              | ✓ FAST Authorized Fid Usage Reviewer Queue                              | 021 1:35 P     |
| 2              | Pending Fiduciary Fund Usage Review                                     | 021 12:08      |
| З              | Recently Viewed (Pinned list)                                           | 021 3:34 P     |
| 4              | Return for revisions                                                    | 021 12:12      |
| 5              | Training 1-5-2021 4-5-2021 Submitted 57.                                | 28/2021 12:05  |

Pension and Fiduciary Service Last Updated: June 2021

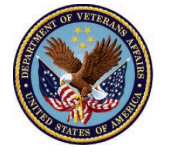

#### 5. <u>Click</u> the name of the submitted **Fiduciary Fund Usage Review**.

| ***    | FAST                | Accountings 🗸                                                   | Reports 🗸                   | Po             | otential Fiduciary              | App         | lications 🗸   | Fi     | duciary Fund Usage   | e Revi | ews 🗸       | FAST Pot | ential I | Fid Email Logs 🗸 |
|--------|---------------------|-----------------------------------------------------------------|-----------------------------|----------------|---------------------------------|-------------|---------------|--------|----------------------|--------|-------------|----------|----------|------------------|
| 5 iter | Fiduciary<br>FAST A | Fund Usage Reviews<br>uthorized Fid U<br>y Fiduciary Fund Usage | Jsage Revi<br>Review Name • | ewe<br>Filtere | er Queue 💌<br>ed by FAST Author | ★<br>ized F | id Usage Revi | ewer ( | Queue - Status • Upd | ated a | few seconds |          | Searc    | th this list     |
|        | Fiduciar            | y Fund Usage Review                                             | w Name 🕇 🕓                  | ~ s            | itatus                          | ~           | Reviewer      | ~      | Created Date         | ~      | VA Fiducia  | ry Hub   | ~        | VA File Numb     |
| 1      | Diana 5             | 1-2021 5-7-2021                                                 |                             | R              | evisions Submitt                | ed          | Barbara Jo    | nn     | 5/26/2021 1:35       | PM     | Columbia    | 319      |          | 123456789        |
| 2      | John 2-3            | 10-2021 5-10-2021                                               |                             | S              | ubmitted                        |             |               |        | 5/28/2021 12:0       | 8 P    | Columbia    | 319      |          | 123456789        |
| 3      | Mini 5-1            | -2021 5-14-2021                                                 |                             | S              | Submitted                       |             |               |        | 5/21/2021 3:34       | PM     | Lincoln 33  | 4        |          | 123456789        |
| 4      | Sara 11-            | 9-2020 2-9-2021                                                 |                             | S              | ubmitted                        |             |               |        | 5/28/2021 12:12      | 2 P    | Lincoln 33  | 4        |          | 123456789        |
| 5      | Training            | 1-5-2021 4-5-2021                                               |                             | S              | ubmitted                        |             |               |        | 5/28/2021 12:0       | 5 P    | Indianapo   | lis 326  |          | 123456789        |
|        |                     |                                                                 |                             |                |                                 |             |               |        |                      |        |             |          |          |                  |

6. Once in Fiduciary Fund Usage Review record, scroll to the '**Review Information**' section, select **Reviewer** (pencil icon). <u>Click</u> in the search box, input your name, and click the **Save**.

| Fiduciary Fund Usage Review<br>Training 1-5-2021 4-5-2021 | Fiduciary Fund Usage Review<br>Training 1-5-2021 4-5-2021 |                       |
|-----------------------------------------------------------|-----------------------------------------------------------|-----------------------|
| ✓ Review Information                                      | Submitted Date 5/28/2021                                  |                       |
| Reviewer                                                  | Reviewer                                                  | Status<br>Submitted   |
| Surety Bond Outstanding?                                  | Surety Bond Outstanding?                                  | Disposition           |
| Court Documents Outstanding?                              | Court Documents Outstanding?<br>None                      | Reason for Incomplete |
| Additional Bonds Purchased?                               | Additional Bonds Purchased?                               | Revisions Requested   |
| Savings Bonds Cashed?                                     | Cancel                                                    | Save                  |

Pension and Fiduciary Service Last Updated: June 2021

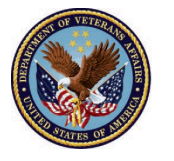

7. <u>Click</u> the **Complete** button at the top right of screen.

|                             | All 🔻                                        | Q Search  | Fiduciary Fund Usage Reviews and mo | ore  |
|-----------------------------|----------------------------------------------|-----------|-------------------------------------|------|
| FAST                        | Accountings 🗸                                | Reports 🗸 | Fiduciary Fund Usage Reviews 🗸 🗸    | * M  |
| Fiducia<br>Trair            | ary Fund Usage Review<br>ning 2-8-2021 5-8-2 | 2021      | Comp                                | lete |
| Details                     |                                              |           |                                     |      |
| ∨ Genera                    | al Request Informatic                        | on        |                                     |      |
| Fiduciary Fu<br>Training 2- | nd Usage Review Name<br>-8-2021 5-8-2021     | 1         | First Name of Veteran<br>Training   |      |

#### 8. Input your signature in the 'Signature' field and <u>click</u> the Next.

| ntings       | ~   | Reports    | ~     | Potential Fig | luciary Applica | ations | ~ | Fiduciary Fund Usage | Reviews | ~ | FAST Potential Fid Email Logs | ×     |
|--------------|-----|------------|-------|---------------|-----------------|--------|---|----------------------|---------|---|-------------------------------|-------|
| age<br>20    |     |            |       |               |                 |        | С | omplete              |         |   |                               | levis |
| viev<br>5-2( |     |            |       |               |                 |        |   |                      |         |   |                               | file  |
| ł            | * 9 | Signature  |       |               |                 |        |   |                      |         |   |                               | je R  |
|              | lo  | day's Date | : May | y 28, 2021    |                 |        |   |                      |         |   | )                             | :42   |
|              |     |            |       |               |                 |        |   |                      |         |   | Next                          | TE (  |

Pension and Fiduciary Service Last Updated: June 2021

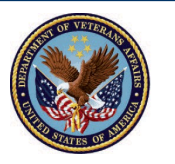

9. Once the review is completed, the status field will change to Complete.

| ) |
|---|
|   |
| e |
|   |
|   |
|   |

#### Outcome

The LIE has completed the Fiduciary Fund Usage Review. Once a Fiduciary Fund Usage Review has been complete, an email notification will be sent to the Fiduciary.

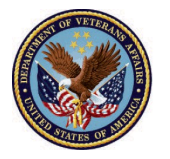